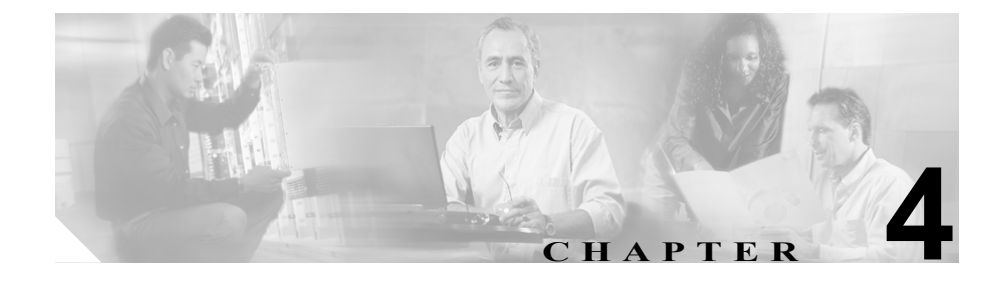

# アシスタント側:電話機での Cisco Unified CallManager Assistant の使用方法

Cisco Unified IP Phone の Cisco Unified Manager Assistant の一部の機能に直接アク セスできます。呼出音の選択を除いて、これらの機能は Assistant Console でも使 用できます。

次のトピックを参照してください。

- 電話機での Cisco Unified CallManager Assistant ソフトキーの使用方法 (P.4-2)
- 呼出音のカスタマイズ方法 (P.4-3)
- 電話機からインターコム機能を使用する方法 (P.4-5)

## 電話機での Cisco Unified CallManager Assistant ソフト キーの使用方法

電話機の Cisco Unified CallManager Assistant ソフトキーにアクセスするには、 Assistant Console にログインしている必要があります。Assistant Console へのログ インの詳細については、P.2-3 の「Assistant Console へのログイン方法」を参照し てください。電話機の Cisco Unified CallManager Assistant ソフトキーについては、 表 4-1 を参照してください。

## 表 4-1 アシスタントの電話機の Cisco Unified CallManager Assistant ソフト キー

| ソフトキー | 機能説明                                                             |
|-------|------------------------------------------------------------------|
| 即転送   | 呼び出し中、接続済み、または保留中のコールを、マネージャ<br>または別のプリセットされている番号にただちに転送しま<br>す。 |
| VM 転送 | 呼び出し中または接続済みのコールを該当するマネージャの<br>ボイスメールに送信します。                     |

## 関連項目

- 呼出音のカスタマイズ方法 (P.4-3)
- 電話機からインターコム機能を使用する方法(P.4-5)

## 呼出音のカスタマイズ方法

呼出音の選択機能を使用して、電話回線ごとに固有の可聴リングタイプを関連付 けられます。自分の着信コールとマネージャの着信コールをすばやく聞き分ける ため、マネージャのプロキシ回線に固有のリングタイプを関連付けられます。

次の手順を使用して、直接電話機で呼出音をカスタマイズします。

### 手順

- **ステップ1** Cisco Unified IP Phone の [設定] ボタンを押します。
- **ステップ2 セレクト** ボタンを使用して [設定] メニューの [呼出音タイプ] を選択します (または電話機のキー パッドで2を押します)。

電話機にある各回線とその回線に選択したリングタイプが、電話機の LCD スク リーンに表示されます。最初は、これらすべての回線でデフォルトのリングタイ プが使用されています。

**ステップ3**回線のリングタイプを変更するには、セレクトボタンを使用して回線を選択し、 [選択] ソフトキーを押します。

- (注) 電話機で、特定のマネージャに関連付けられているマネージャのプロキシ回線を識別するには、Assistant Consoleの[マイコール]パネルを確認します。この領域には、マネージャのプロキシ回線とマネージャの名前が表示されます(マネージャのプロキシ回線とは、そのマネージャへの着信コールをアシスタントが受信する回線です)。
- **ステップ4 セレクト** ボタンを使用して、選択した回線に使用できるリングタイプのリスト をスクロールします。リングタイプのサンプルを聞くには、リングタイプを選択 して**[再生]** ソフトキーを押します。
- **ステップ5**新しいリングタイプを関連付けるには、[選択] ソフトキーおよび OK ソフトキー を押します。

- **ステップ6** 手順3~5を繰り返して、選択したほかの回線についてリングタイプをカスタマ イズします。
- **ステップ7 [終了]** ソフトキーを押して [呼出音タイプ] メニューを終了します。

### 関連項目

- 電話機での Cisco Unified CallManager Assistant ソフトキーの使用方法(P.4-2)
- 電話機からインターコム機能を使用する方法 (P.4-5)

電話機からインターコム機能を使用する方法

## 電話機からインターコム機能を使用する方法

インターコム機能は、システム管理者が設定する場合があるオプション機能で す。この機能を使用すると、インターコム回線でマネージャと会話ができます。 電話機または Assistant Console にインターコム短縮ダイヤルがない場合は、シス テム管理者に問い合わせてください。

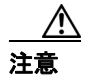

ユーザ オプション Web ページでインターコム短縮ダイヤル設定を変更している 場合は、インターコム コールを発信することができません。

インターコム コールを発信するには、該当するマネージャに対応した Cisco Unified IP Phone の**インターコム**短縮ダイヤル ボタンを押します。

アシスタント側でインターコム コールを開始したときにマネージャがほかの コールに出ていない場合は、両者のスピーカフォンが同時にオープンします。こ れで、電話機のスピーカフォン、ヘッドセット、または受話器を使用して会話が できます。

アシスタント側でインターコム コールを開始したときにマネージャがほかの コールに出ている場合は、インターコム コールがマネージャの電話機で鳴るの で手動で応答する必要があります。また、ほかのコールに出ているアシスタント にマネージャがインターコム コールを発信する場合も、手動で応答する必要が あります。

インターコム コールを終了するには、電話を切ります(またはスピーカ ボタン かヘッドセット ボタンを押します)。

### 関連項目

- 電話機での Cisco Unified CallManager Assistant ソフトキーの使用方法 (P.4-2)
- 呼出音のカスタマイズ方法 (P.4-3)

## ■ Cisco Unified CallManager Assistant ユーザ ガイド